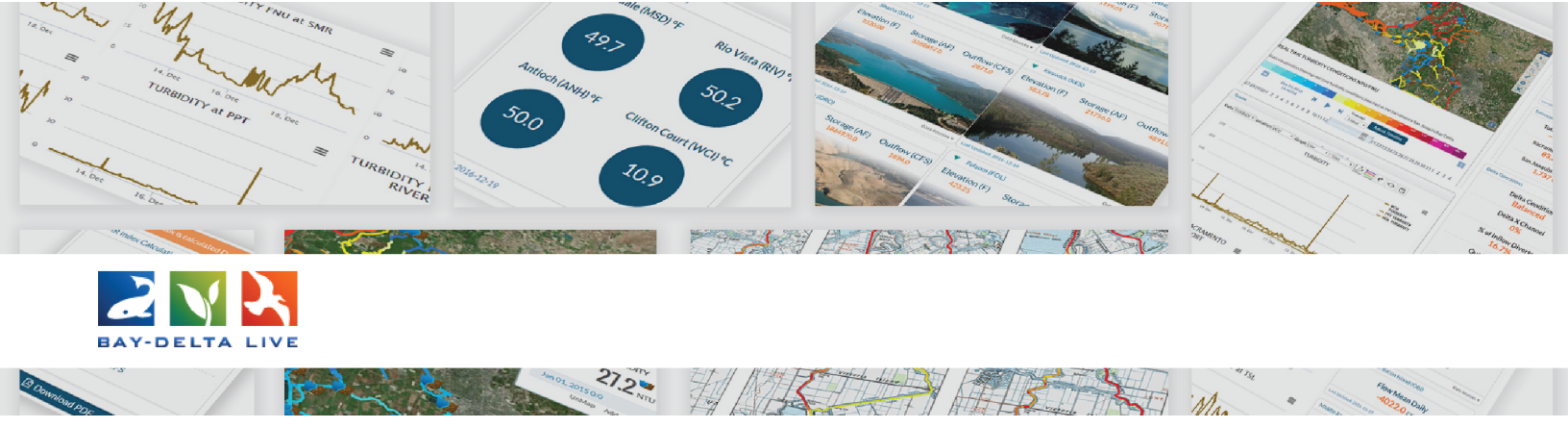

## How to Map a Project on Bay-Delta Live

First, login to your account by clicking on the Login link at the top of the homepage.

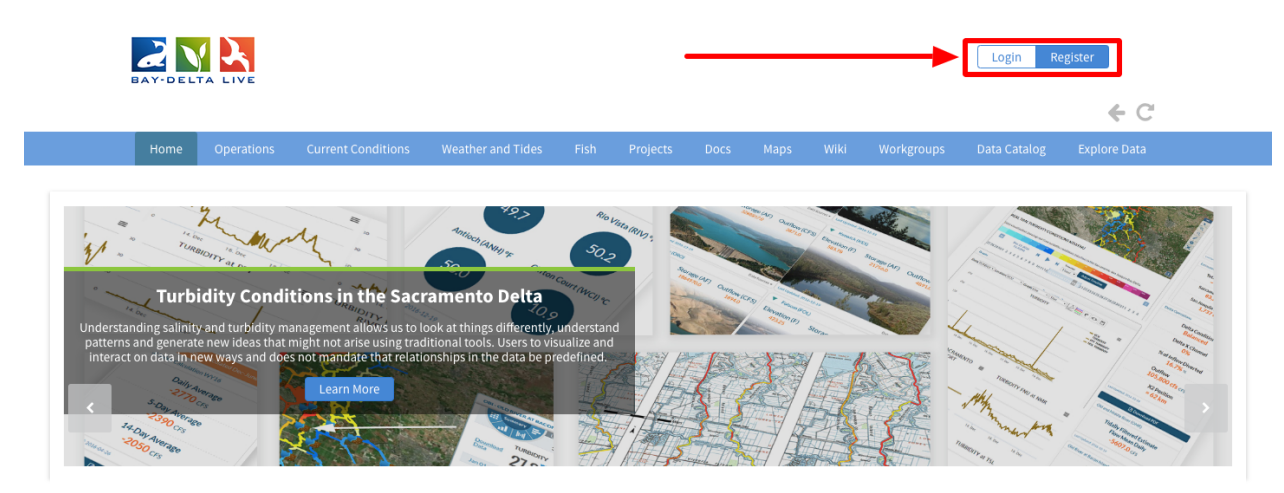

Next, click on the "Projects" link in the top bar to go to the project library.

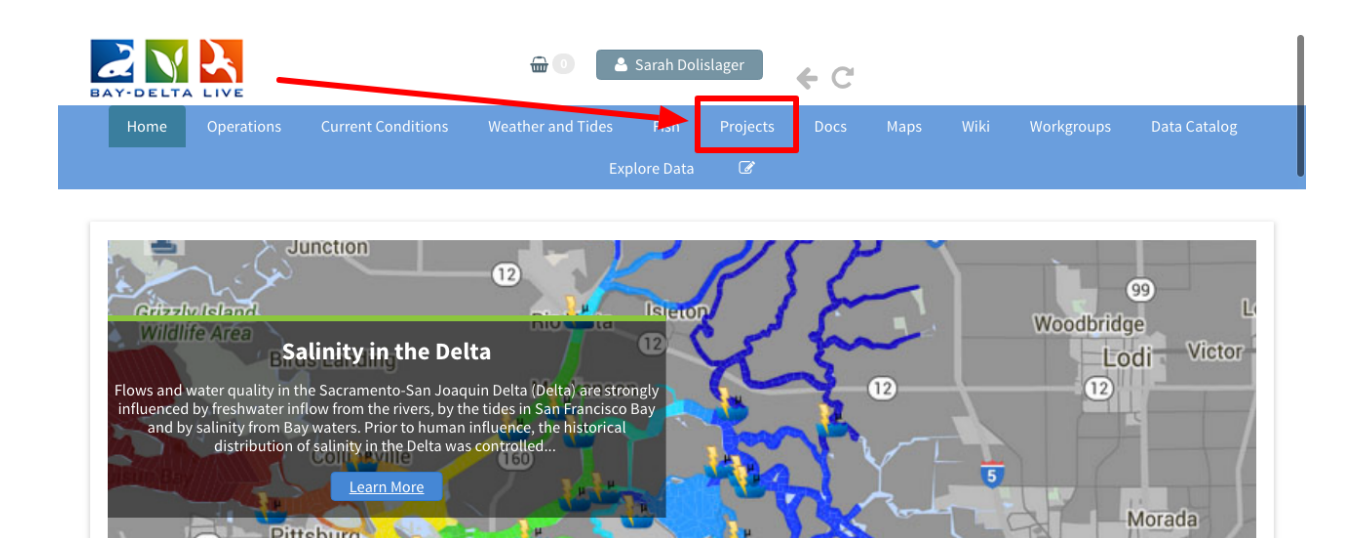

It opens up to the "What's New" tab. Click on "Search & List View" in the sub-navigation to go to the full project library.

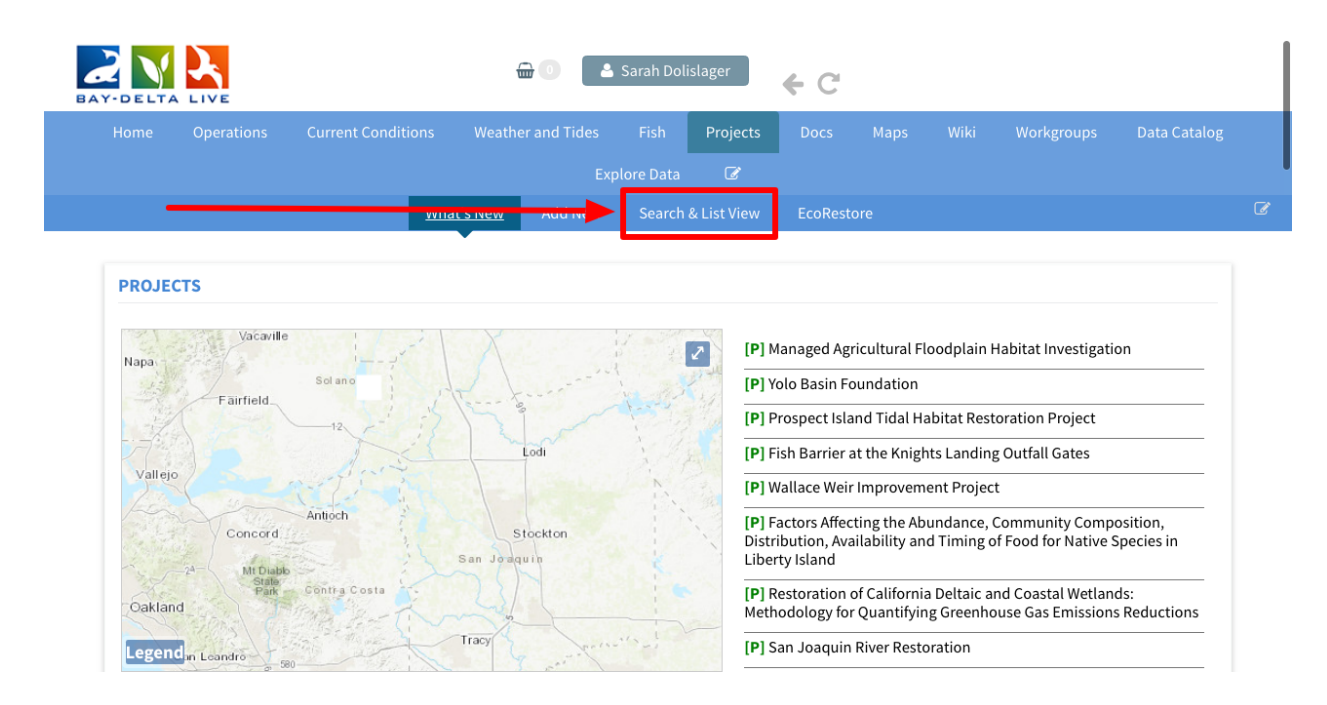

Find the project you'd like to edit and hover over the Tools button until a drop-down menu appears.

Choose, "edit."

| EARCH AND FILTER ? | Sort: Modifi   Show: 24   Grid    Thumbnail   List  Map Results                                                                                                    |
|--------------------|----------------------------------------------------------------------------------------------------|
| Data Source        | My Docs Public Docs                                                                                                    |
| all 🗘              | Project                                                                                                    |
| Search             | Tools                                                                                                    |
|                    | Managed Agricultural Floodplain Habitat Investigation View                                                                                                    |
| Туре               | Author: Carson Jeffres Share                                                                                                    |
| all 🔶              | Publication Date: 2016-05-11 Modified: Jan 21, 2019 08:56 AM Map It                                                                                                 |
| Sub Type           | Keywords: floodplain, salmon, Cal Marsh and Farm Ventures, CalTrout, U                                                                                              |
| all 🜲              | central valley, Yolo Bypass, habitat, food web, Knaggs Ranch, agriculture,<br>California Department of Fish & Wildlife, U.S. Bureau of Reclamation, SFCM, Duplicate |
| Regions            | Water Foundation, sarahmap, Yolo, Research, mobile.project.bdl, homepat Add to Basket                                                                               |
| all 🜲              | Empty Basket H                                                                                                    |
| Privacy Settings   | Project                                                                                                    |
| Private \$         | 2018 North Delta Food Web Action Delete                                                                                                    |
|                    | Publication Date: 2018-08-21 Modified: Jan 08, 2019 10:20 AM                                                                                                    |
| Map Results        | Keywords: homepagemap                                                                                                    |

The metadata editor form pops up. This is where you can enter or edit the metadata of a project.

|                         | EDITING MANAGED AGRICULTURAL FLOODPLAIN HABITAT                                                                                      |                                                                                                    |  |
|-------------------------|----------------------------------------------------------------------------------------------------|----------------------------------------------------------------------------------------------------|--|
| SEARCH AND FILTER       | Save Changes Cancel                                                                                                    | nail 📃 List Map Results 🖉                                                                                        |  |
| Data Source             | Main Map It! Publish? Organize Video/Embed Project Info                                                                              | lic Docs                                                                                                    |  |
| all<br>Search           | Managed Agricultural Floodplain Habitat Investigation                                                                                | Tools                                                                                                    |  |
| Type                    | Caption/Short Description                                                                                                    | stigation                                                                                                    |  |
| all                     |                                                                                                    | 2019 08:56 AM                                                                                                    |  |
| Sub Type                | // Description                                                                                                    | Ventures, CalTrout, UC Davis, chinook,                                                                           |  |
| all<br>Regions          | CalTrout, working closely with UC Davis, Cal Marsh and Farm                                                                          | gs Ranch, agriculture, fish passage, DWF<br>I of Reclamation, SFCWA, NOAA, Califor<br>e.project.bdl, homepagemap |  |
| all<br>Privacy Settings | Knagg's Ranch project, a collaborative effort between farmers and<br>researchers to help restore salmon populations by reintroducing |                                                                                                    |  |
| Private                 | them during winter to inundated floodplains that are farmed with rice during the summer                                              | Tools                                                                                                    |  |
|                         | Default View                                                                                                    | 2019 10:20 AM                                                                                                    |  |
| Map Results     Clear   | ARTICLE                                                                                                    |                                                                                                    |  |
| Search                  | Content Tabs                                                                                                    | Tools                                                                                                    |  |
|                         | select all / deselect all                                                                                                    |                                                                                                    |  |

## Click on the "Map It!" tab.

|                       | EDITING MANAGED AGRICULTURAL FLOODPLAIN HABITAT<br>INVESTIGATION                                                                                         |                                                                                                    |  |
|-----------------------|----------------------------------------------------------------------------------------------------|----------------------------------------------------------------------------------------------------|--|
| SEARCH AND FILTER     | Save Changes Cancel                                                                                                    | bnail 🗮 List Map Results 🖉                                                                                                    |  |
| Data Source           | Map It! Publish? Organize Video/Embed Project Info                                                                                                    | blic Docs                                                                                                    |  |
| all                   | Title                                                                                                    |                                                                                                    |  |
| Search                | Managed Agricultural Floodplain Habitat Investigation                                                                                                    | Tools                                                                                                    |  |
|                       | Caption/Short Description                                                                                                    | estigation                                                                                                    |  |
| Туре                  |                                                                                                    | <u></u>                                                                                                    |  |
| all                   | 4                                                                                                    | 2019 08:56 AM                                                                                                    |  |
| Sub Type              | Description                                                                                                    | Ventures, CalTrout, UC Davis, chinook,<br>ggs Ranch, agriculture, fish passage, DWR,<br>u of Reclamation, SFCWA, NOAA, Californi |  |
| all                   | Description                                                                                                    |                                                                                                    |  |
| Regions               | CalTrout, working closely with UC Davis, Cal Marsh and Farm                                                                                              | le.project.bdl, homepagemap                                                                                                    |  |
| all                   | Knagg's Ranch project, a collaborative effort between farmers and                                                                                        |                                                                                                    |  |
| Privacy Settings      | <ul> <li>researchers to help restore salmon populations by reintroducing<br/>them during winter to inundated floodplains that are farmed with</li> </ul> | Tools                                                                                                    |  |
| Private               | rice during the summer                                                                                                    |                                                                                                    |  |
|                       | Default View                                                                                                    | 2019 10:20 AM                                                                                                    |  |
| Map Results     Clear | ARTICLE                                                                                                    | €                                                                                                    |  |
| Search                | Content Tabs                                                                                                    | Tools                                                                                                    |  |
|                       | select all / deselect all                                                                                                    |                                                                                                    |  |

You can enter the latitude and longitude coordinates of the project location.

|                       | EDITING MANAGED AG | GRICULTURAL FLOODPLAIN HABITAT     | ×             |                                                                                        |
|-----------------------|--------------------|------------------------------------|---------------|----------------------------------------------------------------------------------------|
| SEARCH AND FILTER     | Save Changes       |                                    | Cancel        | bnail 📃 List Map Results 🖉                                                             |
| Data Source           | Main Map It! Pub   | lish? Organize Video/Embed Project | t Info        | blic Docs                                                                              |
| all                   | Open Map Click     | on the map to assign coordinates.  |               |                                                                                        |
| Search                | Latitude           | Latitude<br>4679543.5743743        |               | Tools                                                                                  |
|                       | 4679543.5743743    |                                    |               | estigation                                                                             |
| Туре                  |                    |                                    |               | 220                                                                                    |
| all                   | Longitude          | Longitude                          |               | 2019 08:56 AM                                                                          |
| Sub Type              | -13544200.528333   | -13544200.528333                   |               | Ventures, CalTrout, UC Davis, chinook,                                                 |
| all                   |                    |                                    |               | gs Ranch, agriculture, fish passage, DWR,<br>u of Reclamation, SFCWA, NOAA, California |
| Regions               | Save Changes       |                                    | Cancel        | le.project.bdl, homepagemap                                                            |
| all                   | *                  |                                    |               | )                                                                                      |
| Privacy Settings      | Project            |                                    |               | Tools                                                                                  |
| Private               | \$                 | 2018 North Delta Food Web Actio    | n             |                                                                                        |
|                       |                    | Publication Date: 2018-08-21 Mod   | lified: Jan 0 | 8, 2019 10:20 AM                                                                       |
| 🕑 Map Results 📄 Clear |                    | Keywords: homepagemap              |               |                                                                                        |
| Search Re             | set                |                                    |               |                                                                                        |
|                       | - I loject         |                                    |               | Tools                                                                                  |
|                       | MOE COMING SOC     | Test Project                       |               |                                                                                        |

If you don't have the specific coordinates, click "Open Map" to use the map function to select the location.

|                        | EDITING MANAGED AGRICULTURAL FLOODPL<br>INVESTIGATION |                                                                                    |
|------------------------|-------------------------------------------------------|------------------------------------------------------------------------------------|
| EARCH AND FILTER       | Save Changes                                          | Cancel bnail E List Map Results                                                    |
| Data Source            | Main Map It Publish? Organize Video                   | /Embed Project Info blic Docs                                                      |
| all                    | Open Map lick on the map to assign                    | coordinates.                                                                       |
| Search                 | Latitude                                              | Tools                                                                              |
|                        | 4679543.5743743                                       | estigation                                                                         |
| Туре                   |                                                       | , tte                                                                              |
| all                    | Longitude                                             | 2019 08:56 AM                                                                      |
| Sub Type               | -13544200.528333                                      | Ventures, CalTrout, UC Davis, chinook,                                             |
| all                    |                                                       | gs Ranch, agriculture, fish passage, DWI<br>u of Reclamation, SFCWA, NOAA, Califor |
| Regions                | Save Changes                                          | Cancel le.project.bdl, homepagemap                                                 |
| all                    | Project                                               |                                                                                    |
| Privacy Settings       |                                                       | Tools                                                                              |
| Private                |                                                       | Food Web Action                                                                    |
|                        | Publication Date: 20                                  | 18-08-21 Modified: Jan 08, 2019 10:20 AM                                           |
| 🗷 Map Results 🛛 🔲 Clea | r Keywords: homepag                                   | gemap                                                                              |
| Search                 | Reset                                                 |                                                                                    |
|                        | Project                                               | Tools                                                                              |
|                        | MOR COMING BOC Test Project                           |                                                                                    |

Once you select a location on the map, the latitude and longitude coordinates will show in the form.

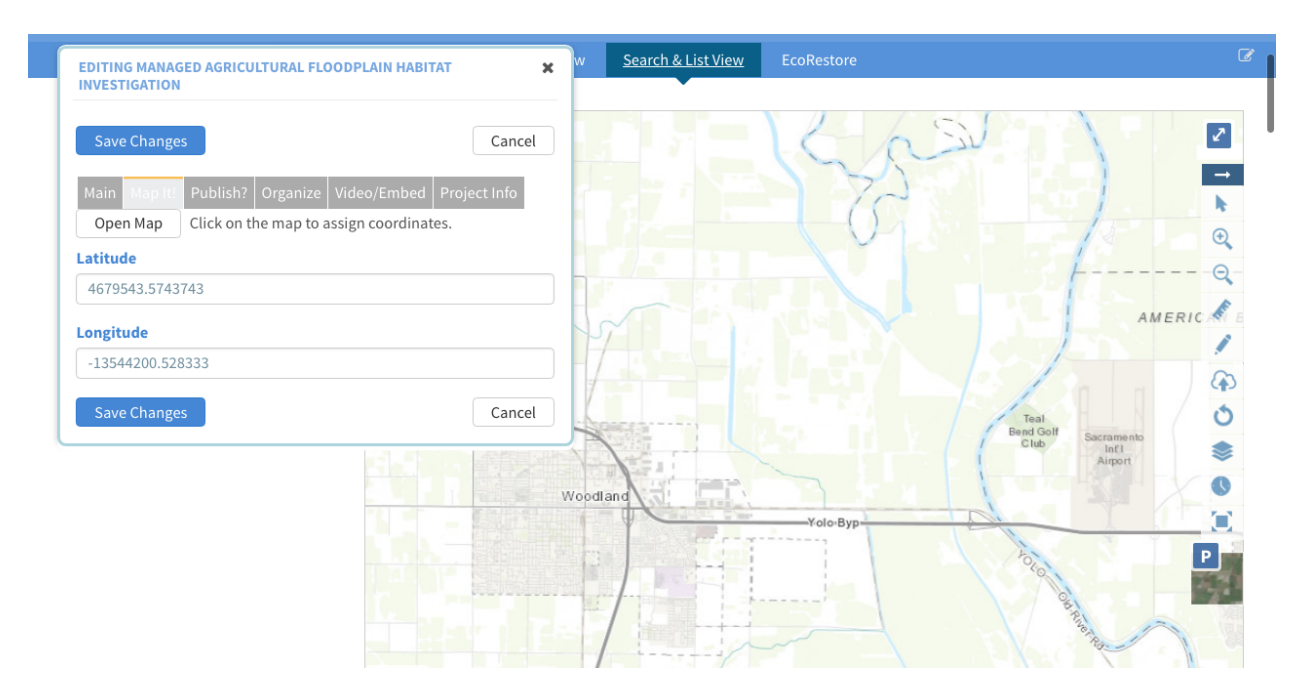

Click "save changes."

| INVESTIGATION                                    |                 |                                                                                                    |        |                 |       |
|--------------------------------------------------|-----------------|----------------------------------------------------------------------------------------------------|--------|-----------------|-------|
| Save Changes                                     | Cancel          |                                                                                                    | 6 6 5  |                 | 2     |
| Main Man Hi Publich? Organize Video/Embed Pro    | piect Info      |                                                                                                    | 121-   |                 |       |
| Open Map Click on the map to assign coordinates. | Jectimo         |                                                                                                    | 65     |                 | N     |
| Latitude                                         |                 |                                                                                                    | 1 vers | 1               | e     |
| 4679543.5743743                                  |                 |                                                                                                    |        |                 | G     |
| Longitudo                                        |                 | 1                                                                                                    |        | AN              | IERIC |
| -13544200 528333                                 |                 |                                                                                                    |        | Ka Jan          | 1     |
| -13544200.520555                                 |                 |                                                                                                    |        | Ball in m       | G     |
| Save Changes                                     | Cancel          | Sector Sector Se |        | Teal            | 0     |
|                                                  | Landson China A |                                                                                                    |        | Club Sacramento |       |

As long as your project is public, it will show up on the map so people can search using geolocation.

This concludes the How to Map a Project on Bay-Delta Live tutorial.